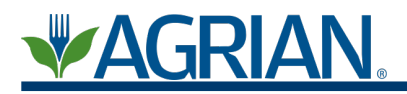

From your Advisor homepage, select "Grower Management" in the green bar at the top of the screen. Once you are in Grower Management, select the grower and site that needs to be mapped. When the site is open, select the Mapping Tab. To begin the Mapping process, select "Map Site."

| General Mapping Blocks Advanced         Measure Map Site Cancel         Find a Location.         Find a Location.         Find a Location.         Charles         Driving Directions         Charles         Driving Directions         Charles         Driving Directions         Charles         Driving Directions         Charles         Driving Directions         Charles         Driving Directions         Charles         Driving Directions         Charles         Driving Directions         Charles         Driving Directions         Charles         Driving Information         Site         Date Posted         No Results                                                                                                    | Back to Grower Management                                                                                                    | Printable Version Save Site Information                                                                                                    |
|----------------------------------------------------------------------------------------------------|----------------------------------------------------------------------------------------------------|----------------------------------------------------------------------------------------------------|
| Measure Map Site   Cancel     Find a Location.     Find a Location.     Find a Location.     Find a Location.     Selected Area: ~ Acres     Driving Directions   Cather of the selected Area: ~ Acres     Driving Directions     Cather of the selected Area: ~ Acres     Driving Directions     Cather of the selected Area: ~ Acres     Driving Directions     Cather of the selected Area: ~ Acres     Driving Directions     Cather of the selected Area: ~ Acres     Driving Directions     Cather of the selected Area: ~ Acres     Driving Directions     Cather of the selected Area: ~ Acres     Driving Directions     Cather of the selected Area: ~ Acres     Driving Directions     Cather of the selected Area: ~ Acres     Driving Directions     Cather of the selected Area: ~ Acres     Driving Directions     Cather of the selected Area: ~ Acres     Driving Directions     Cather of the selected Area: ~ Acres     Directions     Cather of the selected Area: ~ Acres     Directions     Directions     Directions     Directions        D | General Mapping Blocks Advanced                                                                                                    |                                                                                                    |
| COULY VAD<br>E 2000 Mozent Conducts 2000 Migration<br>Migration of the field and click the "Draw" button.<br>Then select a shape and click the "Draw" button.                                                                                                    | Measure Map Site Cancel<br>Find a Location.<br>Find a Location.<br>Find | GIS Date Latitude : Longitude : Selected Area : ~ Acres Driving Directions 2547 W Shaw Suite 116 Fresno, CA 93711 English Spanish Permanent Map Notes (To view, click on Printable Version) Add Permanent Map Notes Surrounding Information Site Site Historical Maps Date Posted No Results |

After Map Site is selected a "Select a Shape" dropdown and a "Draw" button will appear to the left of the "Measure" option.

| Back to Grower Management                                                                                        | Printable Version Save Site Information                                                                                                    |
|----------------------------------------------------------------------------------------------------|----------------------------------------------------------------------------------------------------|
| General Mapping Blocks Advanced                                                                                  |                                                                                                    |
| Selecta Shape - Draw Measure Save/Approve Cancel                                                                 | GIS Data<br>Latitude :<br>Longitude :<br>Selected Area : ~ Acres<br>Driving Directions<br>2547 W Shaw Suite 116 Fresno. CA 93711 •<br>English Spanish<br>Permanent Map Notes (To view, click on Printable Version)<br>Add Permanent Map Notes<br>Surrounding Information |
| Step One: Zoom to the field and click the "Map Site" buttor.<br>Then select a shape and click the "Traw" buttor. | Site Historical Maps Date Posted No Results                                                                                                    |

In the "Select a Shape" dropdown, there are options of three shape types to select.

- Polygon- allows you to draw squares or irregular shapes
- Crop Circle- allows you to draw a crop circle around a field
- Exclusion- allows you to exclude an area from a polygon or crop circle
  - Note- Exclusions can only be drawn after a polygon or crop circle are drawn and before "Save/Approve" is selected

After the shape that needs to be drawn is selected, select "Draw" to start drawing the shape. Click around the edge of the field to draw the field border. The field border should appear in yellow. The word "Finish" will appear when you are about to complete the Polygon or Crop Circle.

Note: When draw is selected, the "Draw" button will be greyed out.

| Back to Grower Management                                                                                                    | Printable Version | Save Site Information |
|----------------------------------------------------------------------------------------------------|-------------------|-----------------------|
| General Mapping Blocks Advanced                                                                                                    |                   |                       |
| Column wherpying backs were severated by the same severated by the same severat | Version)          |                       |
| Step Three: Draw another shape or position the field how you would<br>like it saved and click "Save".                                                                                                    |                   |                       |
|                                                                                                    |                   |                       |

If an Exclusion needs to be drawn, change "Polygon" to "Exclusion," then select "Draw." The Draw button will be greyed out. Click around the area the exclusion is being drawn on. This line should start appearing in red.

| Back to Grower Management                                                                                                    | Printable Version Save Site Information                                                                                                    |
|----------------------------------------------------------------------------------------------------|----------------------------------------------------------------------------------------------------|
| General Mapping Blocks Advanced                                                                                                    |                                                                                                    |
| Exclusion       Draw       Measure       Save/Approve       Cancel         Read       Aerial       Hybrid       Find a Location.         Find a Location.       Find a Location.       Find a Location.         Convert       Convert         Convert       Convert         Step Three:       Draw another shape or position the field how you would like it saved and click "Save". | GIS Data<br>Latitude :<br>Longitude :<br>Selected Area : ~ Acres<br>Driving Directions<br>[2547 W Shaw Suite 116 Fresno, CA 93711 ▼<br>English Spanish<br>Permanent Map Notes (To view, click on Printable Version)<br>Add Permanent Map Notes<br>Surrounding Information<br>Site<br>Site<br>Date Posted<br>No Results |

After field boundaries and exclusions (when applicable) are completed, select "Save/Approve" to complete the map. This will bring up "Saving Changes" over the map. Once this is gone, the map has been saved.

| Back to Grower Management                                                                                                    | Printable Version Save Site Information                                                                                                    |
|----------------------------------------------------------------------------------------------------|----------------------------------------------------------------------------------------------------|
| General Mapping Blocks Advanced                                                                                                    |                                                                                                    |
| Measure       Save/Approve       Cancel         Road       Hybrid       Find a Location.       Find a Location.         Saving Changes       Saving Changes       Save/Approve       Save/Approve         Saving Changes       Saving Changes       Save/Approve       Save/Approve         Saving Changes       Save/Approve       Save/Approve       Save/Approve         Saving Changes       Save/Approve       Save/Approve       Save/Approve         Saving Changes       Save/Approve       Save/Approve       Save/Approve         Saving Changes       Save/Approve       Save/Approve       Save/Approve         Saving Changes       Save/Approve       Save/Approve       Save/Approve         Saving Changes       Save/Approve       Save/Approve       Save/Approve         Save/Approve       Save/Approve       Save/Approve       Save/Approve         Save/Approve       Save/Approve       Save/Approve       Save/Approve         Save/Approve       Save/Approve       Save/Approve       Save/Approve         Save/Approve       Save/Approve       Save/Approve       Save/Approve         Save/Approve       Save/Approve       Save/Approve       Save/Approve         Save/Approve       Save/Approve       Save/Approve | GIS Date<br>Latitude :<br>Longitude :<br>Selected Area : ~ Acres<br>Driving Directions<br>2547 W Shaw Suite 116 Fresno, CA 93711 *<br>English Spanish<br>Permanent Map Notes (To view, click on Printable Version)<br>Add Permanent Map Notes<br>Surrounding Information<br>Site<br>Site<br>Site<br>Date Dosted<br>No Results |